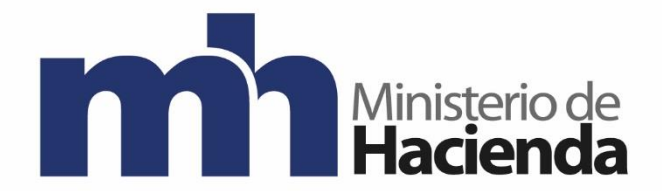

# DIRECCIÓN GENERAL DE CONTABILIDAD NACIONAL

# Anulación de Facturas de Períodos Anteriores

Setiembre, 2020 Versión 1

| Ministerio de<br>Hacienda | Instructivo                                  |            | Categorización               |
|---------------------------|----------------------------------------------|------------|------------------------------|
|                           | Código: MU-SIGAF-AP-002-6                    | Versión: 1 | Página <b>2</b> de <b>26</b> |
|                           | Anulación de Facturas de Períodos Anteriores |            | res                          |

# Contenido

| 1.  | Introducción                   | 3  |
|-----|--------------------------------|----|
| 2.  | Objetivo                       | 3  |
| 3.  | Alcance                        | 3  |
| 4.  | Contenido                      | 3  |
| 5.  | Documentos vinculados          | 4  |
| 6.  | Glosario de términos y siglas. | 4  |
| 7.  | Instrucciones de llenado       | 8  |
| 8.  | Control del documento          | 25 |
| 9.  | Documentos a sustituir         | 25 |
| 10. | Firmas de autorización         | 26 |

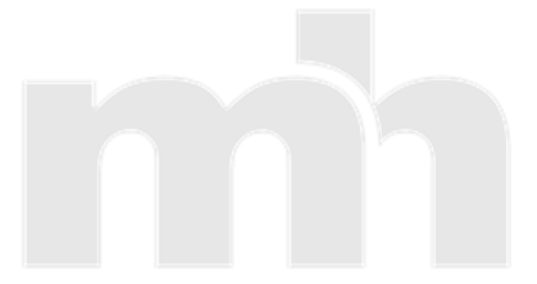

| Ministerio de<br>Hacienda | Instructivo                                  |            | Categorización |
|---------------------------|----------------------------------------------|------------|----------------|
|                           | Código: MU-SIGAF-AP-002-6                    | Versión: 1 | Página 3 de 26 |
|                           | Anulación de Facturas de Períodos Anteriores |            | res            |

#### 1. Introducción

Para proceder con el proceso de anulación de facturas se necesita que se presenten a la Contabilidad Nacional los funcionarios que utilizan la transacción FV60 o FV65 según corresponda (el usuario que aprueba) y el que puede compensar en la F-44. Se debe proceder a realizar la apertura de la cuenta (temporal), la cual se gestiona ante la Unidad de Análisis Contable al correo <u>ContabilidadNacional-</u><u>UnidaddeAnalisisContable@hacienda.go.cr</u>.. Por temas de control, el procedimiento de anulación se realiza en las oficinas SIGAF. Para coordinar la fecha de la visita sería al correo electrónico <u>SIGAFAreaFuncional@hacienda.go.cr</u>. O coordinar una sesión virtual para poder atender a los usuarios en tiempo real.

#### 2. Objetivo

Identificar las facturas que corresponden a años anteriores y coordinar con las instituciones, la eliminación de las mismas en el sistema ya que no se procederá con el pago respectivo.

#### 3. Alcance

Según la circular "Todas aquellas facturas arrastradas de ejercicios anteriores, que al 31 de diciembre, no se hayan pagado, deberán eliminarse de las partidas abiertas según procedimiento "AP-002-06: Cierre de facturas arrastradas y reflejadas en el movimiento diario de las cuentas por pagar". Sin excepción, ninguna institución podrá dejar facturas en estado de preliminares; éstas deberán ser aprobadas o borradas".

#### 4. Contenido

| Actividades |                                                                                                    |                                                 |  |  |
|-------------|----------------------------------------------------------------------------------------------------|-------------------------------------------------|--|--|
| Número      | Descripción                                                                                                    | Responsable                                     |  |  |
| a.          | Para verificar que hay partidas abiertas se ingresa a FBL1N.                                                                                                    | Funcional de la Contabilidad Nacional.          |  |  |
| b.          | Una vez que se genera el reporte y exportado a excel,<br>se verifica cuales instituciones, cuentan con facturas de<br>periodos anteriores, y se les envía un correo<br>indicándoles las facturas, con el fin de coordinar una<br>reunión para eliminar dichas facturas. | Funcional de la Contabilidad<br>Nacional.       |  |  |
| C.          | Se deben presentar a la Contabilidad Nacional, los<br>funcionarios que utilizan las transacciones FV65, FV60,<br>F-44 y la persona que aprueba en Workflow                                                                                                    | Funcionarios que utilizan dichas transacciones. |  |  |

| Ministerio de<br>Hacienda | Instructivo                                  |            | Categorización |
|---------------------------|----------------------------------------------|------------|----------------|
|                           | Código: MU-SIGAF-AP-002-6                    | Versión: 1 | Página 4 de 26 |
|                           | Anulación de Facturas de Períodos Anteriores |            |                |

| Actividades |                                                                                                    |                                                                |  |  |
|-------------|----------------------------------------------------------------------------------------------------|----------------------------------------------------------------|--|--|
| Número      | Descripción                                                                                                    | Responsable                                                    |  |  |
| d.          | Pedir a Análisis Contable, la apertura de la cuenta 3150109000 (PEJC) o 3150104000 (Adscritas) para anular las facturas de periodos anteriores. | Funcional del Área de Análisis<br>Contable                     |  |  |
| e.          | Se verifica si es una multa (cuando el saldo es negativo)<br>se utiliza FV65 y si es una factura (saldo positivo) se<br>utiliza FV60.           | Entre los funcionarios de la<br>institución y funcional de CN. |  |  |
| f.          | Se ingresa a la transacción correspondiente y se ejecuta la acción.                                                                             | Funcionario que utiliza la<br>transacción FV65 o FV60.         |  |  |
| g.          | Para verificar que no hay partidas abiertas se ingresa nuevamente a la transacción FBL1N.                                                       | Funcional de CN.                                               |  |  |
|             | Fin del Instructivo                                                                                                    |                                                                |  |  |

#### 5. Documentos vinculados

### 6. Glosario de términos y siglas.

**Acreedor**: se trata de una figura legal a quien solemos llamar "Proveedor". Con él establecemos un vínculo comercial según el cual, él se compromete a entregarnos determinados productos o prestarnos servicios en las condiciones determinadas y nosotros nos obligamos a recibirlos y abonarle lo acordado. En SAP su utilización se basa fundamente en el módulo MM como la figura a quienes le emitimos los Pedidos y de quienes recibirnos la mercadería o los servicios.

**Centro de beneficio:** es una unidad organizativa de finanzas que refleja una estructura de la empresa orientada hacia la gestión con el propósito de control interno.

**Clases de cuenta**: existen las siguientes clases de cuenta que se utilizan para identificar la clase de cuenta que corresponde a la posición de un documento contable:

- S Cuenta de mayor
- K Cuenta de acreedor
- D Cuenta de Deudor
- A Cuenta de activos fijos

**Clase de documento:** es un dato de cabecera de los documentos contables y se identifica con una clave de dos caracteres. La clase de documento se utiliza también para clasificar los documentos contables por su naturaleza. Además, es el dato que determina el rango de numeración de los documentos.

| Ministerio de<br>Hacienda | Instructivo                                  |            | Categorización |
|---------------------------|----------------------------------------------|------------|----------------|
|                           | Código: MU-SIGAF-AP-002-6                    | Versión: 1 | Página 5 de 26 |
|                           | Anulación de Facturas de Períodos Anteriores |            |                |

**Contabilizar:** término que se utiliza para indicar la actividad de registrar un documento en la Contabilidad General (submódulo GL). Con la contabilización se registra un movimiento o asiento contable que refleja un hecho económico. En SAP, un asiento contable es un documento contable, donde cada documento se identifica por un número, el ejercicio y la sociedad.

**F-44**: compensar acreedor: datos cabecera. Para anular una factura con la que se creó. Compensar facturas anulada se debe pedir a análisis abrir el período contable.

**FBL1N: partidas individuales de acreedores:** transacción utilizada en SAP para obtener un listado de los documentos de acreedores. Esta transacción brinda un detalle exhaustivo de todas las operaciones registradas con los acreedores, como facturas, notas de créditos, pagos, compensaciones, etc. El reporte permite evaluar las partidas abiertas, compensadas, las operaciones con CME, los vencimientos y saldos a fecha.

**Fecha base:** fecha a partir de la cual se comienzan a contar los días de una condición de pago. Si bien por defecto, el sistema propone la fecha actual o de registro del documento, ésta puede ser cambiada a fin de adaptarla a las condiciones pactadas con el proveedor o cliente, ya que su impacto es válido en ambos procesos comerciales.

**Fecha de contabilización:** fecha en que se registra una factura en la Contabilidad, y por tanto, determina el periodo contable en el cual se imputa el documento. De manera similar, en el caso del Módulo MM, donde se registran los movimientos de mercadería y las facturas de los proveedores, en los cuales existe un impacto en la Contabilidad mediante los documentos correspondientes, la fecha ingresada como de contabilización se corresponde con aquella en la cual se imputa el movimiento a la Contabilidad. Si bien, suele coincidir con la Fecha del documento (de material o de factura), en algunos casos y por razones prácticas o de conveniencia contable o económica pueden diferir. Como detalle interesante, es útil mencionar que en todos los casos esta fecha debe coincidir con el período contable abierto, porque de lo contrario se recibirá un mensaje de error que impide su registro

**FV60 / FV65**: transacciones enjoy (se refieren a las transacciones que poseen un entorno más simple y ágil para ingresar documentos en SAP) para registrar facturas y abonos preliminares.

Indicador CME: es la clave con la cual se identificará al indicador. Esta clave es de un dígito.

- A Anticipo Viáticos Caja Chica
- C Anticipo Carta de crédito
- F Solicitudes de anticipo
- H Factura Caja Chica

| Ministerio de<br>Hacienda | Instructivo               |                                | Categorización               |
|---------------------------|---------------------------|--------------------------------|------------------------------|
|                           | Código: MU-SIGAF-AP-002-6 | Versión: 1                     | Página <b>6</b> de <b>26</b> |
|                           | Anulación d               | e Facturas de Períodos Anteric | res                          |

**Layout:** término que hace referencia a la distribución de columnas e información en una pantalla de selección (filtrado de información) o salida de un reporte. Suele utilizarse en español con la denominación "disposición". Este recurso es de suma utilidad en SAP, ya que permite adaptar la información suministrada por el sistema mediante un reporte (citado como ejemplo de aplicación) de muy diversas características. La ventaja se potencia con la posibilidad de guardar dicha configuración, lo que SAP denomina "Variante" con un nombre, de manera que pueda ser utilizada a futuro.

**Partidas abiertas**: en SAP se hace referencia con este término a aquellos documentos registrados en el sistema que permanecen impagos o aun no compensados. Las partidas abiertas pueden ser documentos de cuentas de mayor, de acreedores o deudores, por ejemplo, facturas, notas de crédito, anticipos, etc. En cuentas de mayor se gestionan partidas abiertas en cuentas que requieren análisis entradas y salidas, por ejemplo, Provisión de facturas a recibir, cuentas de impuestos a pagar, cuentas transitorias de bancos.

Las transacciones para compensar partidas abiertas son las siguientes:

- F-03 para compensar cuentas de mayor
- F-44 para compensar acreedores
- F-32 para compensar deudores

Periodo: corresponde al mes que se registra o requiere la información.

**Sociedad**: unidad organizativa del módulo de Finanzas (FI), que integra una unidad contable legal e independiente. Comprende la gestión organizativa más pequeña para la cual se define un grupo de cuentas y para la cual se fijan los reportes fiscales y legales para el exterior de la organización. colocamos el código del Ministerio, Adscrita o Órgano Desconcentrado del cual requerimos la información.

**Vía de pago**: hace referencia al medio con el cual se efectúa un pago o cobranza. Ejemplos de vía de pago: cheque, transferencia bancaria, efectivo.

Transacción FV60 / FV65 de la información a incluir:

| Nombre del Campo   | Significado                                                                                                    | Valores<br>Propuestos |
|--------------------|----------------------------------------------------------------------------------------------------|-----------------------|
| Acreedor           | Número de cédula del acreedor:<br>Clave que identifica unívocamente el proveedor o acreedor en el<br>sistema R/3. En nuestro caso la cédula física o jurídica. | F4                    |
| Fecha de documento | Fecha de documento: es la fecha de creación del documento original.                                                                                            | F4                    |

|                           | Instructivo                                  |            | Categorización               |
|---------------------------|----------------------------------------------|------------|------------------------------|
| Ministerio de<br>Hacienda | Código: MU-SIGAF-AP-002-6                    | Versión: 1 | Página <b>7</b> de <b>26</b> |
|                           | Anulación de Facturas de Períodos Anteriores |            |                              |

| Nombre del Campo                                                                                                    | Significado                                                                                                    | Valores<br>Propuestos |
|----------------------------------------------------------------------------------------------------|----------------------------------------------------------------------------------------------------|-----------------------|
| Fecha de contabilización                                                                                                    | Fecha de contabilización en el documento:<br>Fecha con la que un documento entra en la contabilidad<br>financiera, el sistema propone como fecha de contabilización la<br>fecha del día en que se registra el documento | F4                    |
| Referencia                                                                                                    | Número de documento de referencia:<br>Campo obligatorio que identifica el número del documento a<br>eliminar.                                                                                                    | Texto                 |
| Importe                                                                                                    | Importe en la moneda del documento:<br>Se indica el monto del abono.                                                                                                    | Valor                 |
| Imp. de impuesto                                                                                                    | No aplica en nuestro caso.                                                                                                    | Ninguno               |
| Texto                                                                                                    | Texto de posición:<br>Texto explicativo para cabecera de documento.                                                                                                    | Texto                 |
| Ind. CME                                                                                                    | No aplica                                                                                                    | Ninguno               |
| Clase de documento                                                                                                    | de documento Clase de documento: La clase de documento sirve para clasificar<br>los documentos contables. De ella, se deja constancia en la<br>cabecera del documento.                                                  |                       |
| Cuenta de mayor                                                                                                    | mayor Cuenta que se ha de contabilizar con la siguiente posición de documento 3150109000 o 3150104000 según corresponda por la Sociedad.                                                                                |                       |
| Texto Breve                                                                                                    | El texto breve de la cuenta de mayor se emplea en visualizaciones online y evaluaciones cuando no se dispone de sitio suficiente para el texto explicativo.                                                             | Texto                 |
| Haber                                                                                                    | Al registrarse un abono por defecto el sistema coloca HABER                                                                                                    |                       |
| Al entrar el documento, este importe (monto a pagarse de la factura) debe indicarse manualmente. Si es la última posición puede indicarse un *, y el sistema fijará entonces como importe el saldo de las posiciones entradas anteriormente. |                                                                                                    | Numérico              |
| Texto                                                                                                    | Texto explicativo para posición de documento.                                                                                                    |                       |
| Ce Gestor                                                                                                    | Centro Gestor:                                                                                                    | F4                    |
| Posición Presupuestaria:<br>Pos. Pres.                                                                                                    | El sistema lo deriva de la cuenta mayor                                                                                                    | F4                    |
| Fondo                                                                                                    | Se debe indicar el Fondo                                                                                                    | F4                    |
| Doc. Presup                                                                                                    | No se llena ese campo                                                                                                    |                       |
| Área Funcional                                                                                                    | No debe llenarse                                                                                                    |                       |
| Vía de pago                                                                                                    | En la pestaña Pago, se coloca la vía de pago registrada en la factura original                                                                                                    |                       |

|                           | Instructivo                                  |            | Categorización               |
|---------------------------|----------------------------------------------|------------|------------------------------|
| Ministerio de<br>Hacienda | Código: MU-SIGAF-AP-002-6                    | Versión: 1 | Página <b>8</b> de <b>26</b> |
|                           | Anulación de Facturas de Períodos Anteriores |            |                              |

7. Instrucciones de llenado

#### Pasos a seguir:

**a.** Para verificar que hay partidas abiertas se ingresa a FBL1N.

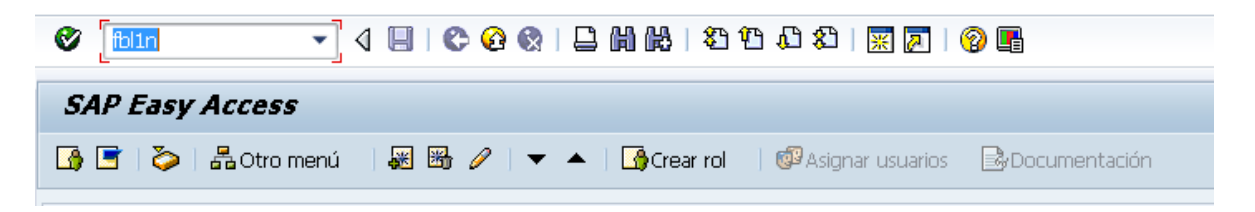

Se procede a identificar las partidas abiertas del acreedor arrastradas al año siguiente, para las cuales la Unidad Financiera ha determinado que su pago no corresponde.

Al ingresar a la transacción se selecciona el icono 📜, para que se despliegue una serie de delimitantes:

| Lista PI de acreedores                  |                      |        |
|-----------------------------------------|----------------------|--------|
| 🚯 💁 )=(1 activo 📘 Fuentes de datos      |                      |        |
|                                         | Delimit.opcionales   | *<br>* |
| <ul> <li>Maestro proveedores</li> </ul> | Maestro proveedores  |        |
| • 🖹 Ramo                                | Ramo                 | #      |
| • 🗈 Creado el                           | Clave de grupo 😒     |        |
| • 🖹 Creado por                          | País 🚽               |        |
| • Nº PBC/ESR                            | Pohlación            |        |
| Clave de grupo                          |                      |        |
| Grupo de cuentas                        |                      |        |
| • 🗈 País                                | Sociedad GL asociada |        |
| • 📄 Receptor alter.pago 🤍 🤍             | Sociedad             | *      |
|                                         |                      |        |
| Selección acreedor                      |                      |        |

Buscamos entre estas delimitantes donde indica "Fe. Contabilización"

| _             | Instruct                                     | Categorización |                       |
|---------------|----------------------------------------------|----------------|-----------------------|
| Ministerio de | Código: MU-SIGAF-AP-002-6                    | Versión: 1     | Página <b>9</b> de 26 |
|               | Anulación de Facturas de Períodos Anteriores |                |                       |

| Lista PI de acreedores                  |                    |        |
|-----------------------------------------|--------------------|--------|
| 🕒 🏠 )🗐 1 activo 🚹 Fuentes de datos      |                    |        |
|                                         | Nº documento       | *<br>* |
| <ul> <li>Maestro proveedores</li> </ul> | Fe.contabilización |        |
| • 🖹 Ramo                                | Fecha de documento |        |
| • 📄 Creado el                           | Moneda 🖻           |        |
| Creado por                              | Clase de documento |        |
| Nº PBC/ESR                              | División 🗢         |        |
| Cave de grupo                           | Vía de pago        |        |
| B Date                                  |                    |        |
| B Recentor alter page                   |                    | -      |
|                                         | ▼                  | Ψ.     |

Se desplegará un nuevo recuadro "Selección múltiple para Fe. Contabilización", nos posicionamos en la pestaña de "Excluir intervalos" y en las casillas en blanco colocamos la siguiente información:

Límite inferior: la fecha inicial a excluir. Por ejemplo 01.01.2020 Límite superior: fecha final a excluir (actual): Por ejemplo 01.04.2020

| 🕞 Selección múltiple para Fe.co                   | ntabilización                                                    | ×         |
|---------------------------------------------------|------------------------------------------------------------------|-----------|
| Seleccionar valores ind.                          | Seleccionar intervalos Excluir valores indiv. Excluir intervalos | (1)       |
| P Límite infe Límite sup<br>01.01.2020<br>04.2020 |                                                                  |           |
|                                                   | 4 Þ                                                              |           |
|                                                   | ◷▾◈◲◾▯                                                           | 1 🖬 🗭 🖀 🗙 |

Esta opción la utilizamos para indicarle al sistema que excluya la facturas que se encuentran registradas en el sistema entre el 01.01.2020 al 01.04.2020 (el reporte se genera en esta fecha, por eso se utiliza de base), esto con el fin que solo genere en el reporte facturas de años anteriores.

En selección de acreedor colocamos la siguiente información:

| _             | Instruct                                     | ivo        | Categorización                |
|---------------|----------------------------------------------|------------|-------------------------------|
| Ministerio de | Código: MU-SIGAF-AP-002-6                    | Versión: 1 | Página <b>10</b> de <b>26</b> |
|               | Anulación de Facturas de Períodos Anteriores |            |                               |

Cuenta de acreedor: lo dejamos en blanco Sociedad: colocamos G\*

| Lista PI de acree  | edores           |   |    |
|--------------------|------------------|---|----|
| 🕒 🏠 📜 1 activo 🚦   | Fuentes de datos |   |    |
| Selección acreedor |                  |   |    |
| Cuenta de acreedor |                  | a | \$ |
| Sociedad           | 🖼 G*             | a | 8  |
|                    |                  |   | —  |

En selección por ayuda para búsqueda, las casillas las dejamos en blanco.

| Sel.por Ayuda p.búsqueda |  |
|--------------------------|--|
| ID Ay.p.búsq.            |  |
| Str.búsq.                |  |
| 🗢 Ayuda para búsq        |  |

En selección de partidas, seleccionamos la opción de "partidas abiertas"

| Partidas abiertas        |            |   |    |  |
|--------------------------|------------|---|----|--|
| Abierto en fecha clave   | 01.04.2020 |   |    |  |
| OPartidas compensadas    |            |   |    |  |
| Fecha de compensación    |            | a | \$ |  |
| Abierto en fecha clave   |            |   |    |  |
| ⊖Todas las partidas      |            |   |    |  |
| Fecha de contabilización |            | a | 2  |  |
|                          |            |   |    |  |

| _             | tivo                                         | Categorización |                 |
|---------------|----------------------------------------------|----------------|-----------------|
| Ministerio de | Código: MU-SIGAF-AP-002-6                    | Versión: 1     | Página 11 de 26 |
|               | Anulación de Facturas de Períodos Anteriores |                |                 |

En la opción clase, se deja la selección de "partidas normales"

| Clase                     |
|---------------------------|
| ✓Partidas normales        |
| Operaciones CME           |
| Apuntes estadísticos      |
| Part.reg.forma preliminar |
| Partidas deudores         |

En la opción salida en lista, se deja como aparece al ingresar a la transacción.

| alida en lista           |           |
|--------------------------|-----------|
| Layout                   | /CIERREJI |
| Cantidad máxima partidas |           |

| Lista PI de ac | reedores           |                          |
|----------------|--------------------|--------------------------|
| 🕒 🔥 📜 activo   | E Fuentes de datos | y se selecciona el icono |

Se va a la barra de herramientas,

I para generar el reporte requerido.

Se genera el siguiente reporte:

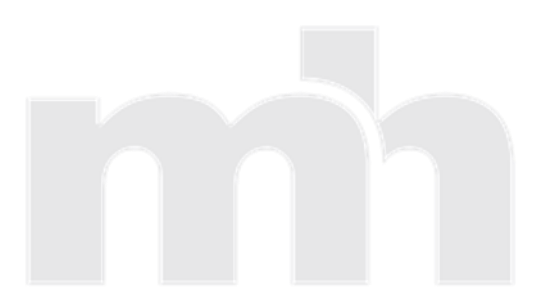

| _                         | Instruc                   | tivo                           | Categorización  |
|---------------------------|---------------------------|--------------------------------|-----------------|
| Ministerio de<br>Hacienda | Código: MU-SIGAF-AP-002-6 | Versión: 1                     | Página 12 de 26 |
|                           | Anulación d               | e Facturas de Períodos Anterio | pres            |

# 🕑 Lista PI de acreedores

٠

;

| 0                | - 4 🗉 😋 🤮 🗅 前時 2 当 私 2 🔟 🖉 🕲 🗃            |
|------------------|-------------------------------------------|
| Lista PI de acro | eedores                                   |
| H 4 > H &        | 🥒 🧱 🕼 🕼 🕼 🕼 🖓 🔠 🖓 🖽 🤀 📲 🦉 📓 🌠 🏂 🏂 📔 🖬 🖽 🖉 |
| Acreedor         |                                           |

Sociedad

Nombre Población

|   | St | Cuenta                                                                                                    | Ejercicio                                                                                                    | Fe.contab.                                                                                                    | N° doc.                                                                                                    | Cla                                                                                                    | Fecha doc.                                                                                                    | Importe en ML                                                                                                    | Importe en MD                                                                                                    | Mon.                                                                                                    | ML                                                                 | Venc.neto                                                                                                    | Doc.comp.  | Texto                                                                                                    |
|---|----|----------------------------------------------------------------------------------------------------|----------------------------------------------------------------------------------------------------|----------------------------------------------------------------------------------------------------|----------------------------------------------------------------------------------------------------|----------------------------------------------------------------------------------------------------|----------------------------------------------------------------------------------------------------|----------------------------------------------------------------------------------------------------|----------------------------------------------------------------------------------------------------|----------------------------------------------------------------------------------------------------|--------------------------------------------------------------------|----------------------------------------------------------------------------------------------------|------------|----------------------------------------------------------------------------------------------------|
|   |    | 3002690055<br>3002690055<br>602790242<br>601980829<br>503130491<br>114270940<br>3101016273<br>3101008736<br>3101008736<br>3101183093<br>3101197460<br>3101024614<br>114270940<br>503130491<br>601980829 | 2019<br>2019<br>2016<br>2016<br>2016<br>2016<br>2019<br>2018<br>2019<br>2018<br>2019<br>2019<br>2019<br>2019<br>2019<br>2019<br>2019<br>2019 | 10.12.2019<br>10.12.2019<br>30.04.2016<br>30.04.2016<br>30.04.2016<br>29.01.2019<br>27.12.2018<br>27.12.2018<br>30.01.2019<br>05.02.2019<br>05.02.2019<br>22.12.2017<br>08.09.2016<br>08.09.2016 | R* 60C.<br>1900013287<br>1900013286<br>2500000431<br>2500000432<br>2500000432<br>2500000433<br>5100001245<br>5100001245<br>5100001351<br>1700000018<br>1700000018<br>17000000351<br>100000361 | KR<br>KR<br>CI<br>CI<br>CI<br>KG<br>KG<br>KG<br>KG<br>KG<br>KG<br>KG<br>KG<br>KG<br>KG<br>KG<br>KG<br>KG | 14.09.2019<br>14.09.2019<br>24.02.2015<br>24.02.2015<br>24.02.2015<br>08.09.2016<br>16.04.2015<br>09.11.2018<br>17.12.2018<br>23.11.2018<br>23.11.2018<br>22.11.2018<br>01.12.2017<br>08.09.2016<br>08.09.2016 | 19,860,00-<br>19,860,00-<br>558,997,76-<br>1.140.147,27-<br>120.745,46-<br>71.954,82-<br>353.000,00<br>17.450.214,20<br>2.561,25<br>596.058,80<br>2.172.915,00-<br>71.954,82<br>120.745,46<br>1.140.147,27 | 19,860,00-<br>19,860,00-<br>19,860,00-<br>558,997,76-<br>1,140,147,27-<br>120,745,46-<br>71,954,82-<br>353,000,00<br>28,660,00-<br>28,660,00<br>2,561,25<br>967,00<br>2,172,915,00-<br>71,954,82<br>120,745,46<br>1,140,147,27 | CRC<br>CRC<br>CRC<br>CRC<br>CRC<br>CRC<br>CRC<br>CRC<br>USD<br>CRC<br>USD<br>CRC<br>CRC<br>CRC<br>CRC<br>CRC<br>CRC<br>CRC | CRC<br>CRC<br>CRC<br>CRC<br>CRC<br>CRC<br>CRC<br>CRC<br>CRC<br>CRC | Venc. neco<br>10.12.2019<br>10.12.2019<br>21.05.2015<br>21.05.2015<br>01.06.2015<br>12.11.2018<br>17.01.2019<br>17.01.2019<br>17.01.2019<br>28.11.2018<br>13.01.2018<br>08.09.2016<br>08.09.2016 | Doc. comp. | 09004/10201 FACT. N°2010000000008 SERV. AYA<br>09004/10201 FACT. N°2010000000007 SERV. AYA<br>09003/60301-PRESTACIONES DE GREIVIN PICADO<br>09003/60301-PAGO DE VACACIONES A GUILLERMO C<br>09003/60301 RESOLUC. N°RH-0138-2015. VACACIO-<br>09003/60301 RESOLUC. N°RH-0135-2015. VACACIO-<br>09003/50104-MULTA POR INCUMPLIMIENTO<br>09003/50103-FACT. 1010000001999, TELEFONOS<br>09003/50103-FACT. 1010000001999, TELEFONOS<br>09003/29901-MULTA POR INCUMPLIMIENTO.<br>09002/20402-MULTA POR INCUMPLIMIENTO |
|   |    | 602790242<br>3101024614<br>107440149                                                                                                    | 2016<br>2018<br>2016<br>2016                                                                                                    | 08.09.2016<br>08.02.2018<br>30.04.2016                                                                                                    | 100000360<br>100000007<br>2500000456<br>2000042529                                                                                                    | AB<br>AB<br>CI                                                                                           | 08.09.2016<br>08.02.2018<br>26.04.2016                                                                                                    | 558.997,76<br>2.172.915,00<br>10.000,00<br>251,240,08                                                                                                    | 558.997,76<br>2.172.915,00<br>10.000,00<br>251.240.09                                                                                                    | CRC<br>CRC<br>CRC                                                                                                    | CRC<br>CRC<br>CRC                                                  | 08.09.2016<br>08.02.2018<br>26.04.2016                                                                                                    |            |                                                                                                    |
| 1 |    | 002062206                                                                                                    | 2016                                                                                                    | 0310772010                                                                                                    | 2000042379                                                                                                    | 41                                                                                                    | 0310772010                                                                                                    | 2088528.378,66-                                                                                                    | 2089147.205,10-<br>1.004,44                                                                                                    | CRC<br>USD                                                                                                    | CRC                                                                | 0310712016                                                                                                    |            |                                                                                                    |

• •

SAY.

FBL1N \* APP-SGSRV1 OVR

|               | Instruct                  | ivo                            | Categorización                |
|---------------|---------------------------|--------------------------------|-------------------------------|
| Ministerio de | Código: MU-SIGAF-AP-002-6 | Versión: 1                     | Página <b>13</b> de <b>26</b> |
|               | Anulación d               | e Facturas de Períodos Anterio | res                           |

- **b.** Una vez que se genera el reporte y es exportado a excel, se verifica cuales instituciones, cuentan con facturas de periodos anteriores y se les envía un correo indicándoles las facturas, con el fin de coordinar una reunión para eliminar dichas facturas.
- **c.** Se deben presentar a la Contabilidad Nacional, los funcionarios que utilizan las transacciones FV65, FV60, F-44 y la persona que utiliza workflow.
- d. La cuenta de operativa a utilizar depende de la sociedad que debe realizar la anulación. Para el caso del Poder Ejecutivo se utiliza la cuenta contable según lo indica el plan operativo: 3150109000 "anulación de facturas devengadas de ejercicios anteriores" y para las sociedades A751, A781, A820, A901, A908 y P401 se utiliza la cuenta contable según lo indica el plan operativo: 3150104000 "ajustes al patrimonio por variaciones del ejercicio".

Se debe solicitar a los encargados de Análisis Contable, la apertura de la cuenta para anular las facturas de periodos anteriores.

De lo contrario nos aparecería la siguiente leyenda:

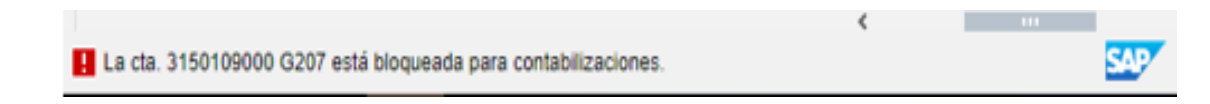

**e.** Se verifica si es una multa (cuando el saldo es negativo) se utiliza FV65 y si es una factura (saldo positivo) se utiliza FV60.

Se debe ingresar la siguiente información para ambas transacciones:

Se ingresa a la transacción FV65

| SAP Easy Access - Menú usuario p. |                       |  |  |  |  |  |  |  |  |  |  |
|-----------------------------------|-----------------------|--|--|--|--|--|--|--|--|--|--|
| Menú 🖌 🛛 🔽 📕                      | 🗸 4 🚫 🖨 🚻 👘 🏝 😜       |  |  |  |  |  |  |  |  |  |  |
|                                   |                       |  |  |  |  |  |  |  |  |  |  |
|                                   | Introducir sociedad × |  |  |  |  |  |  |  |  |  |  |
|                                   | Sociedad G205 []      |  |  |  |  |  |  |  |  |  |  |
|                                   |                       |  |  |  |  |  |  |  |  |  |  |
|                                   |                       |  |  |  |  |  |  |  |  |  |  |

|               | Instruct                  | ivo                            | Categorización                |
|---------------|---------------------------|--------------------------------|-------------------------------|
| Ministerio de | Código: MU-SIGAF-AP-002-6 | Versión: 1                     | Página <b>14</b> de <b>26</b> |
|               | Anulación d               | e Facturas de Períodos Anteric | res                           |

En Datos básicos incluimos la siguiente información:

Acreedor /Cuenta es el número de cédula del acreedor. Fecha documento: fecha en que se realiza la anulación.

Fecha contabilización: la fecha que da el sistema.

Referencia: anulación factura número tal.

Importe: el monto de la factura (verificar la moneda del importe para que coincida en los saldos a anular)

Texto: se da un detalle del proceso de anulación.

| Registrar prelim.abono acreedor: Sociedad G205 |                            |                        |                                           |  |  |  |  |  |  |  |  |  |
|------------------------------------------------|----------------------------|------------------------|-------------------------------------------|--|--|--|--|--|--|--|--|--|
| Menú 🔺                                         | × . [                      |                        | 1 Kodelos trabajo en 🗐 Sociedad 🗱 Simular |  |  |  |  |  |  |  |  |  |
| Operación                                      | Abono                      | ~                      | Saldo 120.745,46 🖉🔿                       |  |  |  |  |  |  |  |  |  |
| K Datos básicos                                | Pago Detalle Impuestos     | Retención de impuestos | > ⊡ Acreedor                              |  |  |  |  |  |  |  |  |  |
| Acreedor                                       | 503130491                  | Ind.CME                | Dirección                                 |  |  |  |  |  |  |  |  |  |
| Fecha documento                                | 02.04.2020                 | Referencia ANUL.FAC.10 | Sra. GUZMAN MARTINEZ RAFAEL A.            |  |  |  |  |  |  |  |  |  |
| Fecha contab.                                  | 02.04.2020                 |                        | NC                                        |  |  |  |  |  |  |  |  |  |
| Clase doc.                                     | Abono acreedor 🛛 🗸         |                        |                                           |  |  |  |  |  |  |  |  |  |
|                                                |                            | Moneda doc.            |                                           |  |  |  |  |  |  |  |  |  |
| Importe                                        | 120.745,46                 | CRC Calc.impue         | estos 🗄                                   |  |  |  |  |  |  |  |  |  |
| Impte.impuesto                                 |                            |                        | ▼                                         |  |  |  |  |  |  |  |  |  |
| Texto                                          | anulación de factura No. 1 | 00000362               | Cta.banc. 15202001105328461               |  |  |  |  |  |  |  |  |  |
| Condic.pago                                    | Vence inmediat.            |                        | Código banco 152                          |  |  |  |  |  |  |  |  |  |
| Fecha base                                     | 02.04.2020                 |                        | Banco de Costa Rica                       |  |  |  |  |  |  |  |  |  |
| Sociedad                                       | G205 Seguridad Pública Sa  | an José                | III PA                                    |  |  |  |  |  |  |  |  |  |
| Clase de gasto                                 | ~                          |                        | •                                         |  |  |  |  |  |  |  |  |  |

Nos posicionamos en la pestaña de pagos y nos dirigimos a la opción vía de pago de la cual se despliega la siguiente ventana:

| Restric       | ciones |                           |
|---------------|--------|---------------------------|
| 5             | ₩2     | ~                         |
| Clave de país | VP     | ≜ Significado             |
| CR            | \$     | TRANSF. BANCARIA SINPE \$ |
| CR            | €      | TRANSF. BANCARIA SINPE €  |
| CR            | С      | CHEQUES                   |
| CR            | т      | TRANSF. BANCARIA SINPE ¢  |

|               | Instruct                  | tivo       | Categorización                |
|---------------|---------------------------|------------|-------------------------------|
| Ministerio de | Código: MU-SIGAF-AP-002-6 | Versión: 1 | Página <b>15</b> de <b>26</b> |
|               | Anulación d               | res        |                               |

# Seleccionamos la opción "T"

| Menú 🛓        |            | ~          | ′ ∢ 📙    |          |         |         | 1           |       |        | Modelos  | trabajo en | Sociedad  | 🕎 Simu |
|---------------|------------|------------|----------|----------|---------|---------|-------------|-------|--------|----------|------------|-----------|--------|
| Operación     |            | Abono      |          |          | ~       |         |             |       | Saldo  | 120.74   | 5,46       | <b>00</b> |        |
| I ■ Datos bás | icos Pago  | Detalle Ir | npuestos | Retenció | n de im | puestos |             | N E3  | Acree  | dor      |            |           |        |
| Fecha base    | 02.04.2020 |            | Con      | d.pago   |         |         | Días        | 9     | Direc  | ción     |            |           |        |
| Vence el      | 02.04.2020 |            |          |          |         |         | Días        | 9     | Sra. ( | GUZMAN   | MARTINEZ I | RAFAEL A. |        |
|               |            |            |          |          |         |         | Días neto   |       | NC     |          |            |           |        |
| Base desc.    |            | (          | CRC C    | alculado |         | Fija    |             |       |        |          |            |           |        |
| Vía pago      | <b>口</b> 1 |            | Blog     | .pago    |         | Auto    | rizado el p | ago 🗸 |        |          |            |           |        |
| Mon.pago      |            |            |          |          |         |         |             |       |        |          |            |           |        |
| Ref.fact.     |            |            |          |          |         |         |             |       |        |          |            |           |        |
|               |            |            |          |          |         |         |             |       | Cta.ba | nc.      | 15202001   | 105328461 |        |
|               |            |            |          |          |         |         |             |       | Código | banco    | 152        |           |        |
|               |            |            |          |          |         |         |             |       | Banco  | de Costa | Rica       |           |        |
|               |            |            |          |          |         |         |             |       |        |          |            | III PA    |        |
|               |            |            |          |          |         |         |             |       |        |          |            |           |        |

Al ingresar en Posiciones se debe ingresar la siguiente información:

En centro de beneficio: 206 Fondo: 001 Texto: el mismo dato de datos básicos Monto: monto de la factura

| 0 | 0 Posiciones ( Ninguna variante entrada seleccionada ) |            |   |         |             |      |              |       |              |          |   |  |
|---|--------------------------------------------------------|------------|---|---------|-------------|------|--------------|-------|--------------|----------|---|--|
|   | Sta                                                    | Cta.mayor  | Т | D/H     | Importe mon | Impt | Ce.beneficio | Fondo | Ce.benef.int | Elem.PEP |   |  |
|   |                                                        | 3150109000 |   | Haber 🤸 | 120.745,46  | 0,00 | 206          | 001   |              |          | ^ |  |
|   |                                                        |            |   | Haber 🤸 |             | 0,00 |              |       |              |          |   |  |
|   |                                                        | ]          |   | Haber 🦄 |             | 0,00 |              |       |              |          |   |  |
|   |                                                        |            |   | Haber 💊 | ,           | 0,00 |              |       |              |          | ~ |  |
|   |                                                        |            |   |         |             |      | <            |       |              |          | > |  |

Nos dirigimos a la barra de herramientas y seleccionamos el icono Si utilizamos la transacción FV60, se hace relativamente igual: SAP Easy Access - Menú usuario p. Menú

|               | Instruct                  | tivo                           | Categorización                |
|---------------|---------------------------|--------------------------------|-------------------------------|
| Ministerio de | Código: MU-SIGAF-AP-002-6 | Versión: 1                     | Página <b>16</b> de <b>26</b> |
|               | Anulación d               | e Facturas de Períodos Anterio | res                           |

| Introducir socied | dad ×                         |
|-------------------|-------------------------------|
| Sociedad          | G207                          |
|                   |                               |
|                   |                               |
|                   | <ul><li>✓</li><li>×</li></ul> |

En Datos básicos incluimos la siguiente información:

Acreedor /cuenta es el número de cédula del acreedor. Fecha documento: fecha en que se realiza la anulación. Fecha contabilización: la fecha que da el sistema. Referencia: anulación factura número tal. Importe: el monto de la factura (verificar la moneda) Texto: se da un detalle del proceso de anulación.

| Registrar pre   | lim.factura acreedor: Sociedad G              | 207                                                 |
|-----------------|-----------------------------------------------|-----------------------------------------------------|
| Menú            | 🖌 😒 🔕 🔚 🕨                                     | ] 🎦 🎝 🗊   🚣 Modelos trabajo en 🗐 Sociedad 🕎 Simular |
| Operación       | Factura 🗸                                     | Saldo 0,00 CCO                                      |
| K Datos básicos | Pago Detalle Impuestos Retención de impuestos | > ট Acreedor                                        |
| Acreedor        | 3101172538 Ind.CME                            | Dirección                                           |
| Fecha factura   | 02.04.2020 Referencia Anul.fac                | c.1700000 Termoclima C.R. S.A.                      |
| Fecha contab.   | 02.04.2020                                    | San Rafael Abajo, de Escuela quemada                |
| Clase doc.      | Factura acreedor 🗸 🗸                          | San Jose, Desamparados,                             |
|                 | Moneda doc.                                   | casa A5.                                            |
| Importe         | 275.000,00 CRC Calc.im                        | npuestos 🗄 🛅 (506) 8504-7849 🔯                      |
| Impte.impuesto  |                                               | ·                                                   |
| Texto           | Anulación de factura No.1700000027            | Cta.banc. 15201001031895973                         |
| Condic.pago     | Vence inmediat.                               | Código banco 152                                    |
| Fecha base      | 02.04.2020                                    | Banco de Costa Rica                                 |
| Sociedad        | G207 Agricultura y Ganadería San José         | III PA                                              |
| Clase de gasto  | ✓                                             | ~                                                   |

Nos posicionamos en la pestaña de pagos y nos dirigimos a la opción vía de pago, de la cual se despliega la siguiente ventana:

| _                         | Instruct                  | tivo       | Categorización                |
|---------------------------|---------------------------|------------|-------------------------------|
| Ministerio de<br>Hacienda | Código: MU-SIGAF-AP-002-6 | Versión: 1 | Página <b>17</b> de <b>26</b> |
|                           | Anulación d               | ores       |                               |

| Restrice      | iones |                           |  |
|---------------|-------|---------------------------|--|
| ☆ 🖗 🛗         | 18    | ~                         |  |
| Clave de país | VP    | _≜ Significado            |  |
| CR            | \$    | TRANSF. BANCARIA SINPE \$ |  |
| CR            | €     | TRANSF. BANCARIA SINPE €  |  |
| CR            | С     | CHEQUES                   |  |
| CR            | Т     | TRANSF. BANCARIA SINPE ¢  |  |

Seleccionamos la opción "T"

| Registrar    | prelim.fac   | tura acreedo             | or: Socied       | lad G207        |        |                |               |            |
|--------------|--------------|--------------------------|------------------|-----------------|--------|----------------|---------------|------------|
| Menú 🛓       |              | <ul> <li>✓ 4 </li> </ul> | 🔕 🙆 🤇            | 2 1             |        | ) 🔒 Modelos    | s trabajo en  | Sociedad   |
| Operación    |              | Factura                  | ~                |                 |        | Saldo 0,00     |               | 00         |
| K Datos bási | cos Pago Det | alle Impuestos F         | Retención de imp | ouestos         | нEз    | Acreedor       |               |            |
| Fecha base   | 02.04.2020   | Cond.pa                  | ago 0003         | Días            | 9      | Dirección      |               |            |
| Vence el     | 02.04.2020   |                          |                  | Días            | 9      | Termoclima C.I | R. S.A.       |            |
|              |              |                          |                  | Días neto       |        | San Rafael Ab  | ajo, de Escue | la quemada |
| Base desc.   |              | CRC Calci                | ulado            | Fija            |        | San Jose, Des  | amparados,    |            |
| Vía pago     | ΠС           | Bloq.pa                  | go               | Autorizado el p | bago 🗸 | casa A5.       |               |            |
| Mon.pago     |              |                          |                  |                 | _      | (506) 8504     | 4-7849        |            |
| Ref.fact.    |              | Recept.                  | pago             |                 |        |                |               |            |
| Bco.col.     |              |                          |                  |                 |        | Cta.banc.      | 15201001      | 031895973  |
| Receptor pa  | go indiv.    |                          |                  |                 |        | Código banco   | 152           |            |
|              |              |                          |                  |                 |        | Banco de Costa | Rica          |            |
|              |              |                          |                  |                 |        |                |               | iii PA     |

Al ingresar en Posiciones, se debe ingresar la siguiente información:

En centro de beneficio: 206 Fondo: 001

| _               | Instruct                  | ivo        | Categorización                |
|-----------------|---------------------------|------------|-------------------------------|
| Ministerio de   | Código: MU-SIGAF-AP-002-6 | Versión: 1 | Página <b>18</b> de <b>26</b> |
| <b>Hacienda</b> | Anulación d               | res        |                               |

| Posic | iones ( Var | iante de entrada | a : Z_VA | RI | ANTE_FV60-65   | )  |              |              |       |   |     |   |
|-------|-------------|------------------|----------|----|----------------|----|--------------|--------------|-------|---|-----|---|
| Sta   | Cta.mayor   | Texto breve      | D/H      |    | Importe moneda | I  | Centro coste | Ce.beneficio | Fondo | C | Ele | E |
|       | β150109000  | ت                | Debe     | ¥  | 275.000,00     | 0, |              | 206          | 001   |   |     | T |
|       |             |                  | Debe     | ¥  |                | 0, |              |              |       |   |     | ľ |
|       |             |                  | Debe     | ¥  |                | 0, |              |              |       |   |     |   |
|       |             |                  | Debe     | ¥  |                | 0, |              |              |       |   |     |   |
|       |             |                  |          |    |                |    | <            |              |       |   |     | > |

Nos dirigimos a la barra de herramientas y seleccionamos el icono de simular.

🕎 Simular

Importante: en el caso de existir más de una factura para un acreedor, se pueden sumar y realizar un abono total.

f. Al devolvernos seleccionamos en la barra de herramientas el icono de contabilizar.

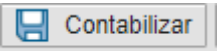

- g. Esperar a que se pase a Workflow para poder compensar.
- h. Grabar.

Grabar completamente

Se crea un tipo de documento numeración 17...

Aprobación mediante el workflow, seleccionamos el documento.

|                                      | enda 🛛 🗃 Listas distribución                 |        |                                 |
|--------------------------------------|----------------------------------------------|--------|---------------------------------|
|                                      | Vorkflow 28                                  | Status | Facha craa Craado a F. A. Co. W |
| Workflow 28                          | <ul> <li>Liber.importe 1700000001</li> </ul> | Ø      | 22.03.2018 10:59:20 1           |
| Y en la harra de herramientas del du | ocumento, se liberar                         | ]      |                                 |

| _                         | Instruct                                     | ivo        | Categorización                |
|---------------------------|----------------------------------------------|------------|-------------------------------|
| Ministerio de<br>Hacienda | Código: MU-SIGAF-AP-002-6                    | Versión: 1 | Página <b>19</b> de <b>26</b> |
|                           | Anulación de Facturas de Períodos Anteriores |            |                               |

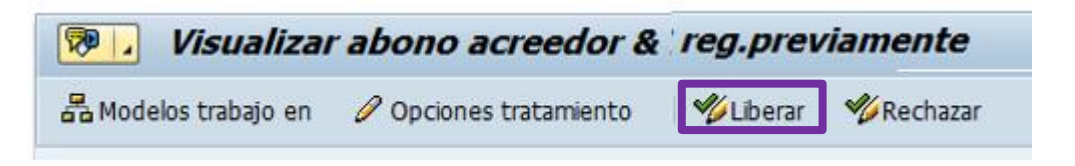

Se visualizan nuevamente las partidas abiertas de acreedor posterior a la liberación del documento – Transacción FBL1N, para seleccionar los documentos.

Se nota que el saldo es cero, el siguiente paso es compensar.

i. Una vez aprobado en Workflow se compensa mediante la transacción F-44.

| SAP Easy Access | Menú usuario p.                                                                                                    |
|-----------------|----------------------------------------------------------------------------------------------------|
| Menú _ F-44     | <ul> <li></li> <li></li></ul> |

Al ingresar a la transacción se debe ingresar la siguiente información:

Cuenta: es el número de cédula del acreedor Sociedad: número de la sociedad. Ej. G207 Fe. Compensación: la fecha en que estamos registrando la compensación. Periodo: número del mes en el cual estamos realizando la compensación. En este caso 4 Moneda: Puede ser CRC o UDS, según corresponda

| Compensar acreedor: Datos cabecera |            |                 |                      |  |  |
|------------------------------------|------------|-----------------|----------------------|--|--|
| Menú 🖌                             | × 4        |                 | Tratar PAs           |  |  |
|                                    |            |                 |                      |  |  |
| Cuenta                             | 3101172538 | Fe.compensación | 02.04.2020 Período 4 |  |  |
| Sociedad                           | G207       | Moneda          | CRC                  |  |  |
|                                    |            |                 |                      |  |  |
|                                    |            |                 |                      |  |  |
|                                    |            |                 |                      |  |  |
|                                    |            |                 |                      |  |  |

|                           | Instruc                                      | Categorización |                               |
|---------------------------|----------------------------------------------|----------------|-------------------------------|
| Ministerio de<br>Hacienda | Código: MU-SIGAF-AP-002-6                    | Versión: 1     | Página <b>20</b> de <b>26</b> |
|                           | Anulación de Facturas de Períodos Anteriores |                |                               |

En selección de partidas abiertas, nos dirigimos a "indicador CME" y desplegamos la ventana

| Selección de part | das abiertas |                |
|-------------------|--------------|----------------|
| Indicador CME     |              | ✓ PAs normales |

Al desplegar la ventana, se visualizará el "indicador de operación de cuenta mayor especial", el cual cuenta con cuatro opciones a escoger, seleccionamos la opción que corresponda.

#### Indicador de operación en cuenta de mayor especial

| Ē | Cl.cuenta | Indicador C | Denominación                   |
|---|-----------|-------------|--------------------------------|
|   | к         | А           | Anticipo - Viáticos Caja Chica |
|   | К         | С           | Anticipo - Carta de Crédito    |
|   | к         | F           | Solicitudes de anticipo        |
|   | К         | н           | Factura Caja Chica             |

Seguidamente en "otras delimitaciones" seleccionamos la opción "No. Documento"

| Ning.                                   |  |  |
|-----------------------------------------|--|--|
| O Importe                               |  |  |
| N° documento                            |  |  |
| Fe.contabilización                      |  |  |
| 🔿 Àrea de reclamación                   |  |  |
| Referencia                              |  |  |
| 🔘 Orden de pago                         |  |  |
| <ul> <li>Factura colectiva</li> </ul>   |  |  |
| Clase de documento                      |  |  |
| O División                              |  |  |
| <ul> <li>Indicador impuestos</li> </ul> |  |  |
| Otros                                   |  |  |

| _             | Instruct                  | tivo                           | Categorización                |
|---------------|---------------------------|--------------------------------|-------------------------------|
| Ministerio de | Código: MU-SIGAF-AP-002-6 | Versión: 1                     | Página <b>21</b> de <b>26</b> |
|               | Anulación d               | e Facturas de Períodos Anterio | res                           |

Una vez que tenemos los datos correspondientes nos dirigmos a la barra de herramientas y seleccionamos el icono "tratar Pas"

| Compensar acreedor: | Dato | s cabecera |            |
|---------------------|------|------------|------------|
| Menú                | × 4  |            | Tratar PAs |

En el recuadro en "No. Documento" colocamos el número de documento a compensar.

| enú 🖌                  | ~         |              |              | Otra selección | Otra cuenta Tratar |
|------------------------|-----------|--------------|--------------|----------------|--------------------|
|                        |           |              |              |                |                    |
| arámetros fijado       | S         |              |              |                |                    |
| Sociedad               | G207      |              |              |                |                    |
| Cuenta                 | 310117253 | 8            |              |                |                    |
| Clase de cuenta        | к         |              |              |                |                    |
| ndicador CME           |           | $\checkmark$ | PAs normales |                |                    |
|                        |           |              |              |                |                    |
|                        |           |              |              |                |                    |
|                        |           |              |              |                |                    |
|                        |           |              |              |                |                    |
| 0 de europe            |           |              |              |                |                    |
| ° documento            |           |              |              |                |                    |
| ° documento            |           | Hasta        |              | String         | Valor inicial      |
| º documento            |           | Hasta        |              | String         | Valor inicial      |
| o documento            |           | Hasta        |              | String         | Valor inicial      |
| o documento            |           | Hasta        |              | String         | Valor inicial      |
| o documento            |           | Hasta        |              | String         | Valor inicial      |
| <sup>o</sup> documento |           | Hasta        |              | String         | Valor inicial      |
| <sup>o</sup> documento |           | Hasta        |              | String         | Valor inicial      |
| <sup>o</sup> documento |           | Hasta        |              | String         | Valor inicial      |
| <sup>o</sup> documento |           | Hasta        |              | String         | Valor inicial      |

Una vez que completamos la información nos dirigimos a la barra de herramientas y seleccionamos el icono "Tratar Pas"

|               | Instruct                  | Categorización                 |                               |
|---------------|---------------------------|--------------------------------|-------------------------------|
| Ministerio de | Código: MU-SIGAF-AP-002-6 | Versión: 1                     | Página <b>22</b> de <b>26</b> |
|               | Anulación d               | e Facturas de Períodos Anterio | res                           |

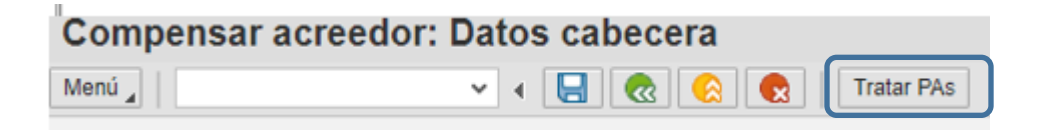

Revisamos que los saldos estén compensados (saldo en cero)

| Dactida ex   | a Pago pa     | arc.  | Part.rest.   | Retenc         | ión            |                   |        |         |
|--------------|---------------|-------|--------------|----------------|----------------|-------------------|--------|---------|
| Dactida or   |               |       |              |                |                |                   |        |         |
| Parciua p    | ara cuenta 31 | 01292 | 783 Servicio | os Multiples E | Especializados |                   |        |         |
| signación    | Nº docum      | C C.  | . Fe.cont    | Fecha d        | CRC Bruto      | Descuento         | PorDes |         |
| 171220       | 1900021601    | KR 31 | 20.12.2.     | 18.12.2        | 6.557.060,00-  |                   |        |         |
| 180322       | 170000001     | KG 21 | . 22.03.2.   | 18.12.2        | 6.557.060,00   | [                 |        |         |
|              |               |       |              |                |                |                   |        |         |
|              |               |       |              |                |                |                   |        |         |
|              |               |       |              |                |                |                   |        |         |
|              |               |       |              |                |                |                   |        |         |
|              |               |       |              |                |                |                   |        |         |
|              |               |       |              |                |                |                   |        |         |
|              |               |       |              | 1              |                |                   |        |         |
|              |               |       |              |                |                |                   |        |         |
| itatus de    | tratamiento   |       | Impte        | i∰ Bruto<.     | 🏙 Moneda       | Partida 0         | Part.  | DPP DPP |
| Partidas     |               | 2     |              |                | Imp            | orte entrado      |        | 0,00    |
| /isual.des   | de pos        | 1     |              |                | Asig           | nados             |        | 0,00    |
| Drigen dife  | erencias      |       | 1            |                | Cont           | tabs. diferencias |        |         |
| Visualizacio | ón en moneda  | de co | m            |                | Sin a          | asignar           |        | 0.00    |
|              |               |       |              |                |                |                   |        |         |

Se genera un numero de contabilización del proceso de compensación (se crea un tipo de documento numeración 10.....)

Con esto se da fin al proceso

| _             | Instruct                  | tivo                           | Categorización                |
|---------------|---------------------------|--------------------------------|-------------------------------|
| Ministerio de | Código: MU-SIGAF-AP-002-6 | Versión: 1                     | Página <b>23</b> de <b>26</b> |
|               | Anulación d               | e Facturas de Períodos Anterio | res                           |

j. Para verificar que no hay partidas abiertas se ingresa nuevamente a la transacción FBL1N.

Nos dirigimos a selección de acreedor y en sociedad colocamos el código de está. Por ejemplo G207

| Lista PI de acreedores   | Sociedad<br>Cuenta asociada<br>Abreviatura de responsable<br>Documento<br>Indicador CME<br>Asignación<br>Nº documento<br>Fe.contabilización<br>Fecha de documento |           |
|--------------------------|----------------------------------------------------------------------------------------------------|-----------|
| Selección acreedor       |                                                                                                    |           |
| Cuenta de acreedor       | а                                                                                                    | <b>\$</b> |
| Sociedad G207            | a                                                                                                    | \$        |
| Sel.por Ayuda p.búsqueda |                                                                                                    |           |
| ID Ay.p.búsq.            |                                                                                                    |           |
| Str.búsq.                |                                                                                                    |           |
| 🖻 Ayuda para búsq        |                                                                                                    |           |

| _             | Instruct                  | tivo                           | Categorización                |
|---------------|---------------------------|--------------------------------|-------------------------------|
| Ministerio de | Código: MU-SIGAF-AP-002-6 | Versión: 1                     | Página <b>24</b> de <b>26</b> |
|               | Anulación d               | e Facturas de Períodos Anterio | res                           |

Luego nos dirigimos a selección de partidas y seleccionamos "partidas abiertas"

| tatus                                 |   |          |  |
|---------------------------------------|---|----------|--|
| <ul> <li>Partidas abiertas</li> </ul> |   |          |  |
| Abierto en fecha clave                |   |          |  |
|                                       |   |          |  |
| Partidas compensadas                  |   |          |  |
| Fecha de compensación                 | а | <b>=</b> |  |
| Abierto en fecha clave                |   |          |  |
|                                       |   |          |  |
| 🔿 Todas las partidas                  |   |          |  |
| Fecha de contabilización              | а |          |  |

Y seleccionamos en la barra de herramientas el icono de ejecutar

| Lista | PI   | de acr | eed | ores             |
|-------|------|--------|-----|------------------|
| ی 🔁   | )=(1 | activo | Ľ   | Fuentes de datos |

Al ejecutar el reporte nos debe indicar que no se cuenta con partidas abiertas, y no se genera ningún tipo de reporte.

También se puede verificar las partidas compensadas del acreedor

| Lista             | Lista PI de acreedores                                                               |                |              |            |          |           |              |          |                 |               |                                |                  |
|-------------------|--------------------------------------------------------------------------------------|----------------|--------------|------------|----------|-----------|--------------|----------|-----------------|---------------|--------------------------------|------------------|
| &r 🥖 🖥            | & / 프 🧏 🦻 웹 👌 : 🗑 🛓 후 : 田 田 田 田 田 田 王 N 📓 📜 📋 1 I Seleccones 🕒 Caso de clarificación |                |              |            |          |           |              |          |                 |               |                                |                  |
| Acreed<br>Socieda | or 3101172<br>ad G207                                                                | 2538           |              |            |          |           |              |          |                 |               |                                |                  |
| Nombro<br>Poblaci | e Termocl<br>ión                                                                     | lima C.R. S.A. |              |            |          |           |              |          |                 |               |                                |                  |
| B St C            | Cuenta                                                                               | Asignación     | Nº documento | Fecha doc. | IO Clase | Doc.comp. | Compensación | Moneda * | Importe en MD = | Importe en ML | L Texto                        | Referencia       |
| 3                 | 101172538                                                                            | 20200121       | 10000001     | 21.01.2020 | AB       | 100000001 | 21.01.2020   | CRC      | 144.000,00-     | 144.000,00-   |                                |                  |
| 3                 | 101172538                                                                            | 20200121       |              | 21.01.2020 | AB       | 10000001  | 21.01.2020   | CRC      | 144.000,00      | 144.000,00    |                                |                  |
| 3                 | 101172538                                                                            | 20181129       | 170000071    | 05.11.2018 | KG       | 100000001 | 21.01.2020   | CRC      | 144.000,00      | 144.000,00    | APLICACION MULTA 5100000391    | MULTA 100000036  |
| 3                 | 101172538                                                                            | 20200121       | 1900000145   | 21.01.2020 | KR       | 10000001  | 21.01.2020   | CRC      | 144.000,00-     | 144.000,00-   | - ANULACION MULTA SIGAF 51-391 | ANUL-MULTA-02-20 |
|                   |                                                                                      |                |              |            |          |           |              |          |                 |               |                                |                  |

| Ministerio de | Instruct                                     | Categorización |                               |  |  |
|---------------|----------------------------------------------|----------------|-------------------------------|--|--|
|               | Código: MU-SIGAF-AP-002-6                    | Versión: 1     | Página <b>25</b> de <b>26</b> |  |  |
|               | Anulación de Facturas de Períodos Anteriores |                |                               |  |  |

# 8. Control del documento

| Nombre del Instructivo                                      |             |                     |         |                        |    |                              |                      |
|-------------------------------------------------------------|-------------|---------------------|---------|------------------------|----|------------------------------|----------------------|
| Versión                                                     | Tarea       | Respo               | nsable  | Cargo                  |    | Descripción<br>del cambio    | Fecha                |
|                                                             | Elaboración | Shirley<br>Picado   | Solano  | Profesional<br>Egresos | de | Elaboración del<br>documento | Setiembre de 2020    |
| N° 1                                                        | Revisión    | Jaime<br>Campos     | Delgado | Profesional<br>Egresos | de | Elaboración<br>del documento | Setiembre de<br>2020 |
|                                                             | Aprobación  | Jeannette<br>García | Solano  | Subdirección           |    | Elaboración<br>del documento | Setiembre de 2020    |
| Almacenado en: Portal del Ministerio de Hacienda e Intranet |             |                     |         |                        |    |                              |                      |

# 9. Documentos a sustituir

| DOCUN     | IENTO ANTERIC | )R            | DOC       |           | /0         |
|-----------|---------------|---------------|-----------|-----------|------------|
| Nombre    | Código        | N°<br>Versión | Nombre    | Código    | N° Versión |
| No aplica | No aplica     | No aplica     | No aplica | No aplica | No aplica  |

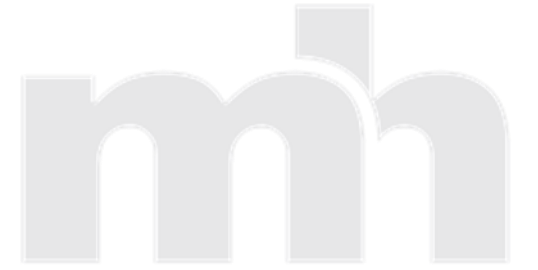

| Ministerio de<br>Hacienda | Instruct                                     | Categorización |                               |  |
|---------------------------|----------------------------------------------|----------------|-------------------------------|--|
|                           | Código: MU-SIGAF-AP-002-6                    | Versión: 1     | Página <b>26</b> de <b>26</b> |  |
|                           | Anulación de Facturas de Períodos Anteriores |                |                               |  |

# 10. Firmas de autorización

| Elaborado por:         | V.º B.º:               |  |
|------------------------|------------------------|--|
| Shirley Solano Picado  | Jaime Delgado Campos   |  |
| Profesional de Egresos | Profesional de Egresos |  |
| Contabilidad Nacional  | Contabilidad Nacional  |  |

Aprobado por:

Jeannette Solano García

Subdirección